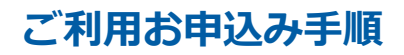

【手順1】

インターネットブラウザを起動し、画面上部のアドレスバーに以下のURLを入力いただくか、QRコードよりアクセスします。

# [URL] https://rbdeutzia.eco-serv.jp/showadenkikk/mypage/

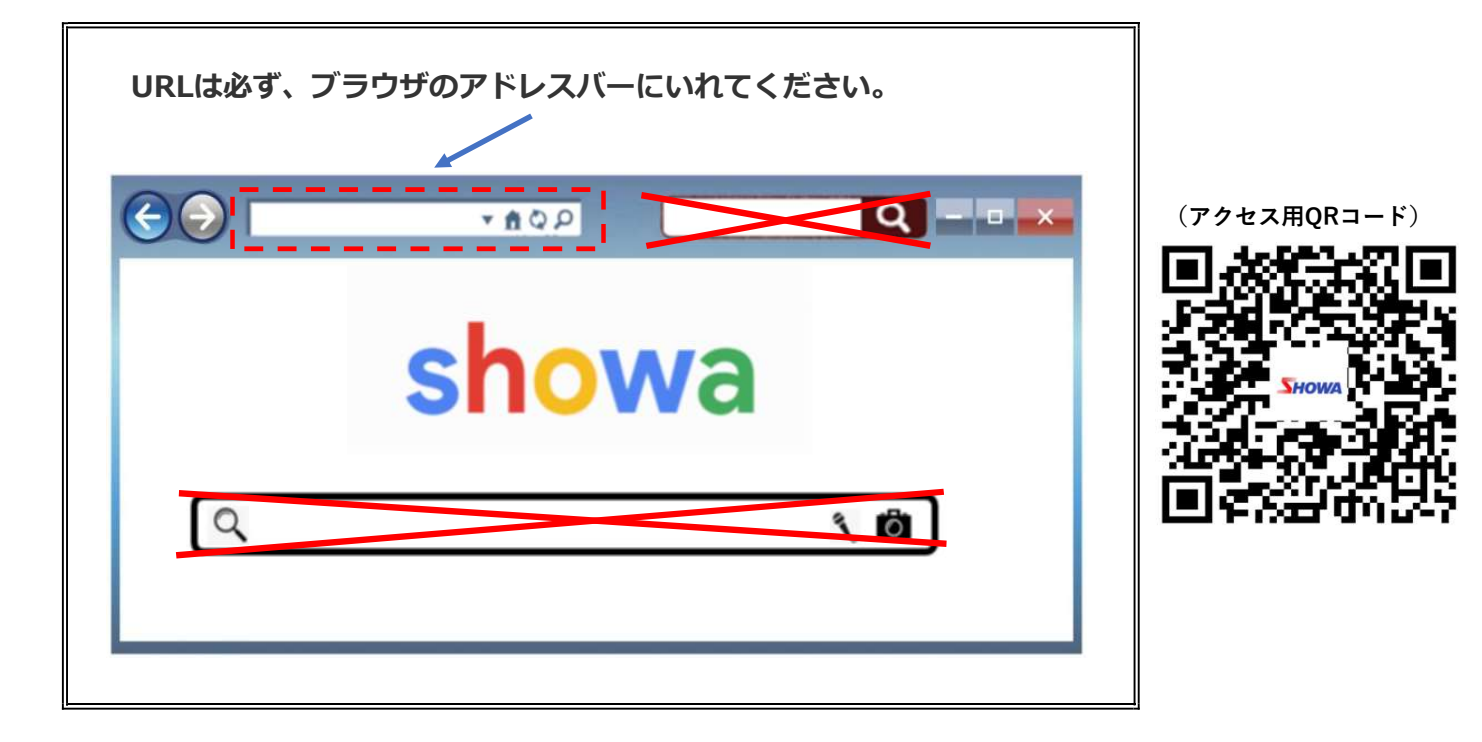

【手順2】

画面左下部の[新規でご登録のお客様はこちら]をクリックします。

| <b>「日のWA</b><br>昭和電機産業株式会社 |              |     |       |
|----------------------------|--------------|-----|-------|
|                            | Powered by   | 条明細 |       |
| ログインID                     | ▶ パスワードを忘れた方 |     |       |
|                            | 30イン         |     | をクリック |
| ▶ <u>新規でご登録のお客様はごちら</u> ◆  |              |     |       |

#### 【手順3】

下記のメールアドレス入力画面が表示されますので、ご登録されるお客様のメールアドレスを入力します。

※今後、こちらで入力されたアドレスに、請求書の公開通知などの各種メールが送信されます。

# メールアドレスを入力後、「送信する」をクリックします。

| STEP1<br>メールアドレスの登録 | <b>STEP2</b><br>利用規約の確認     | STEP3<br>お客様情報の登録 | STEP4<br>登録完了 |
|---------------------|-----------------------------|-------------------|---------------|
| 登録案内をメールでお送りいた      | します。メールアドレスを入力し             | 、「送信する」ボタンを押してく   | (ださい。         |
| メールアドレス             |                             |                   |               |
| 本サービスからのメールは ser    | d@rbdeutzia.eco-serv.jp より送 | 信されます。            |               |
| 送信する                | ルを文信できるように設定してく             | 120010            |               |
|                     |                             |                   |               |

#### 【手順4】

入力されたメールアドレス宛に「仮登録通知メール」が届いたことを確認してください。

「仮登録通知メール」を確認し、メールに記載されている「本登録完了用 URL」をクリックします。

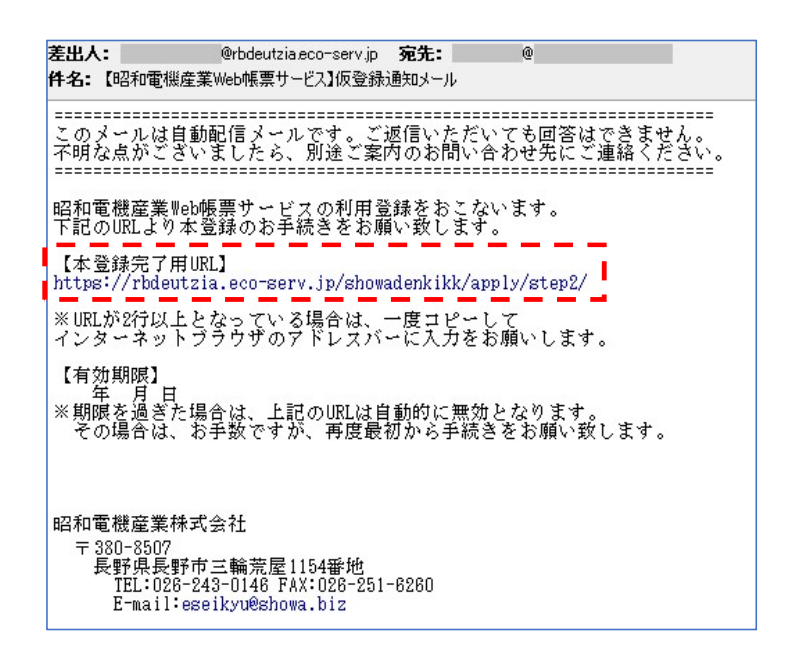

#### 【手順5】

1-

「Web 請求書 確認サービス」サイトにて利用規約をご確認いただき、内容に同意の上、「同意する」にチェックをいれてください。 「次へ」をクリックします。

| Web帳票サービス利用規約                                                                                                    | 1 |
|----------------------------------------------------------------------------------------------------|---|
| Veb視察サービス(以下、「本サービス」といいます。)を利用して株式会社ecbeing(以下「当社」といいま<br>す。)より想要を受領する者(以下「利用者」といいます。)は本利用規約を遵守するものとします。なお、本サ<br>-ビスをご利用いただいている場合は、本利用規約にご同意されたものと判断させていただきます。 | ļ |
| 前1条(サービス内容)<br>#サービスは利用者に限り利用することができます。本サービスにて、当社が発行する帳票債報の閲覧。データダ<br>ウンロード等を行うことができます。<br>当社は、利用者に対して、本サービスの提供をもって、書面での帳票送付に代えて取り扱うものとします。                    |   |
| 第2条(料金)<br>キサービスの利用料金は無料とします。ただし、本サービスにアクセスする際の通信費等は利用者の負担となりま<br>す。                                                                                           |   |
| さった パッカー に並み専連い                                                                                                    | * |

## 【手順6】

お客様情報の登録画面が表示されます。

- (1)ログインID
- (2)郵便番号
- (3)パスワード
- 確認に同じものを入力し
- 「登録」をクリックします。

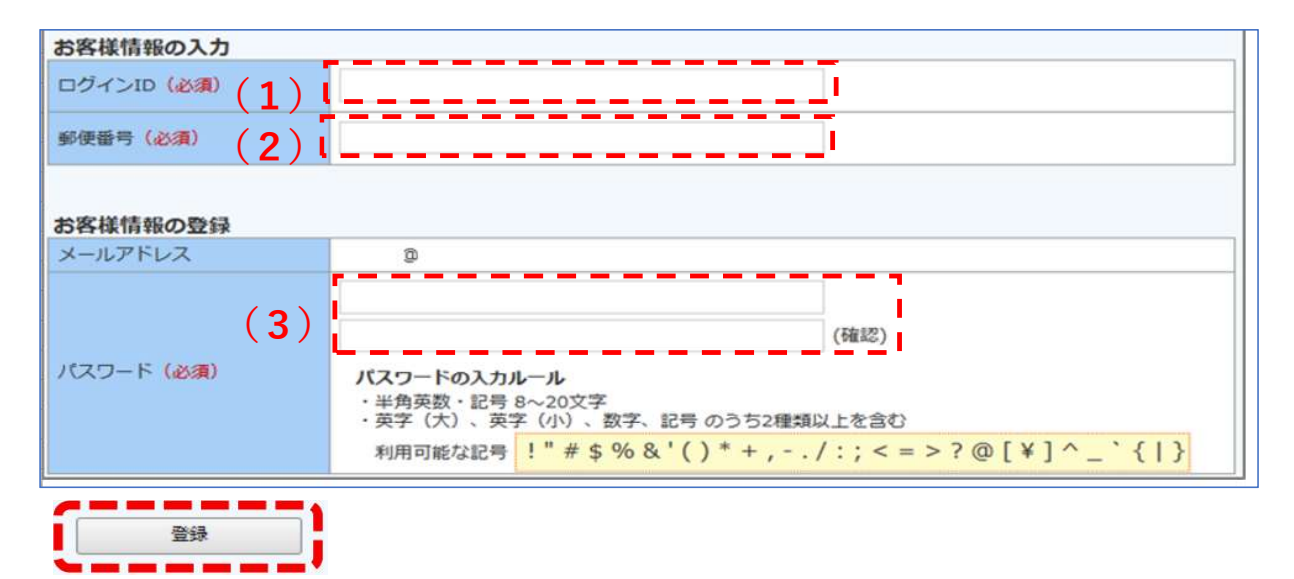

## (1)ログインID

下記図の通り、当社請求書の左上に印字されている「コード№:」以降の7桁の数字が貴社のログインIDとなります。

## (2)郵便番号

下記図の通り、当社請求書の左上に印字されている貴社郵便番号をご入力下さい。

### (3)パスワード

入力ルールをご参照の上、任意のパスワードをご入力ください。

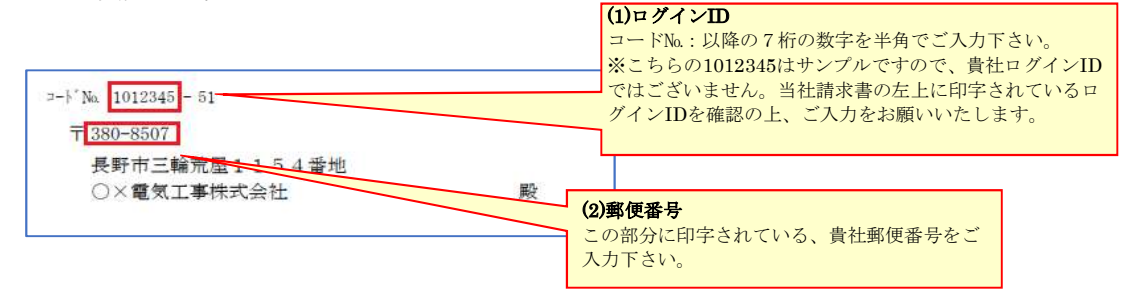

# ログインID・郵便番号が不明な場合は当社、営業担当にお問い合わせください。

## 【手順7】

登録したメールアドレスに「アカウント開設完了のご案内」のメールが届きましたら、

Web請求書サービスのご登録は完了です。

| 差出人:                                    | @rbdeutzia.eco-serv.jp                                                           | 宛先:              | 0                  |               |
|-----------------------------------------|----------------------------------------------------------------------------------|------------------|--------------------|---------------|
| 件名:【昭和                                  | 電機産業Web帳票サービス】                                                                   | アカウント開設          | 完了のご案内             |               |
| このメールは<br>不明な点がご                        | 自動配信メールです。ご<br>ざいましたら、別途ご案F                                                      | 返信いただい<br>村のお問い合 | ても回答はでき<br>わせ先にご連絡 | ません。<br>ください。 |
| 昭和電機産業<br>下記URLより                       | 業Web帳票サービスの7<br>、ログインID・パス!                                                      | アカウント<br>フードにて   | を開設しまし;<br>ログインして  | た。<br>ください。   |
| 昭和電機產<br>https://rbo                    | 業₩eb帳票サービス<br>leutzia.eco-serv.jp/                                               | showadenk        | ikk/               |               |
| ※ご登録い                                   | ただいたパスワードで                                                                       | ログイント            | してください。            |               |
| 昭和電機産<br>〒380-89<br>長野県<br>TEL:<br>E-ma | 業株式会社<br>j07<br>長野市三輪荒屋1154番地<br>026-243-0146 FAX:026-2<br>ail:eseikyu@showa.biz | 51-6260          |                    |               |